## Disassociate Program Document

Use this process to remove the association between a Study and a <u>Program Level Document</u> (e.g., if the wrong document type was selected or the document does not apply to the study).

- Navigate to the program level study item in the study item list.
- 2. Select "Disassociate Program Document" from the associated Actions menu.

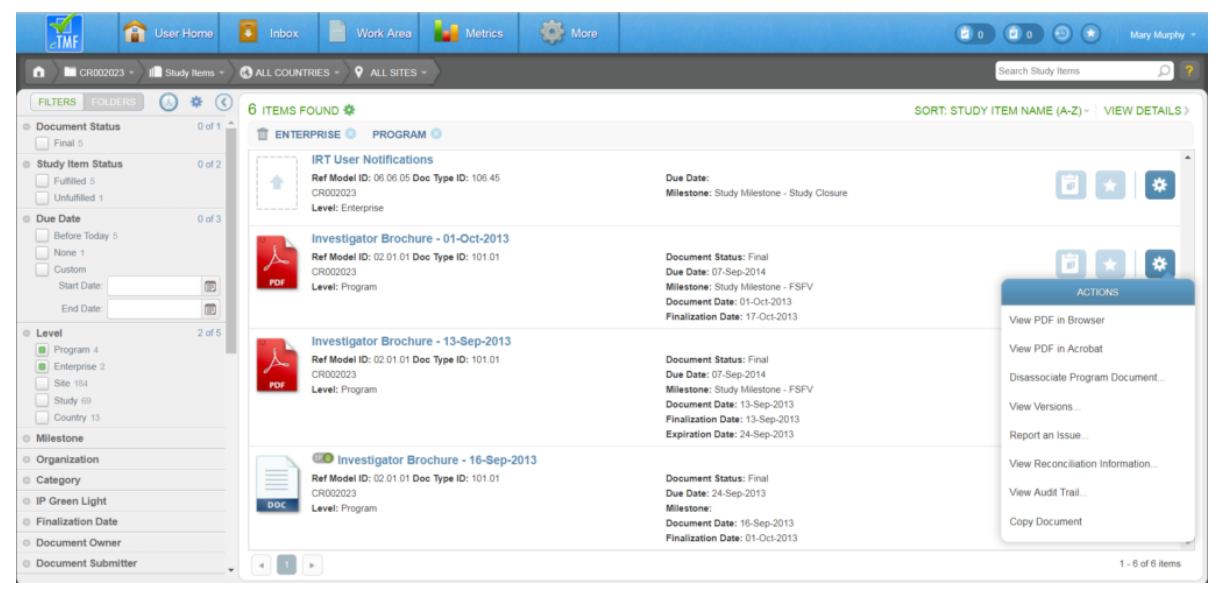

3.Select a **Reason for Disassociation**.

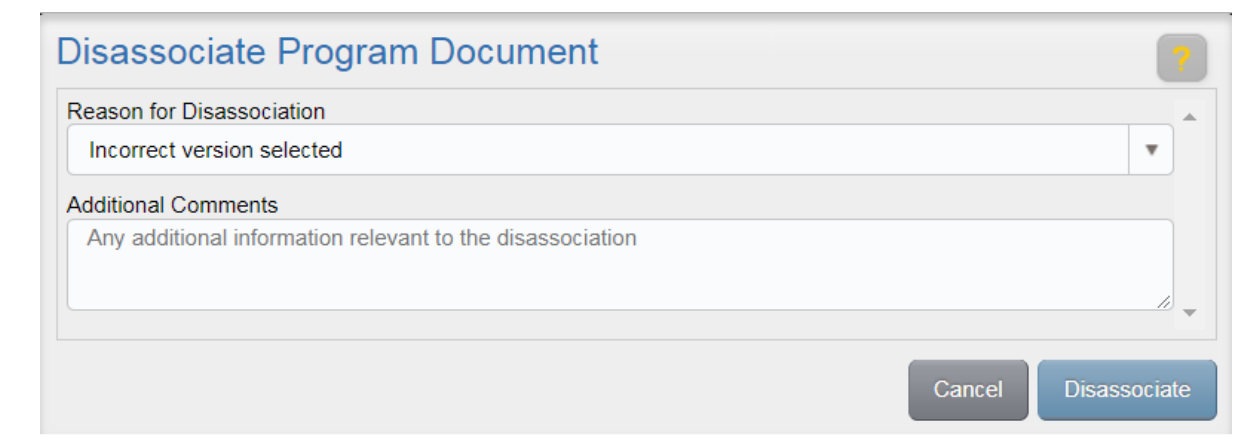

- 4. Enter any Additional Comments if necessary.
- 5. Click **Disassociate**. The study item will no longer appear as *Final* and fulfilled.